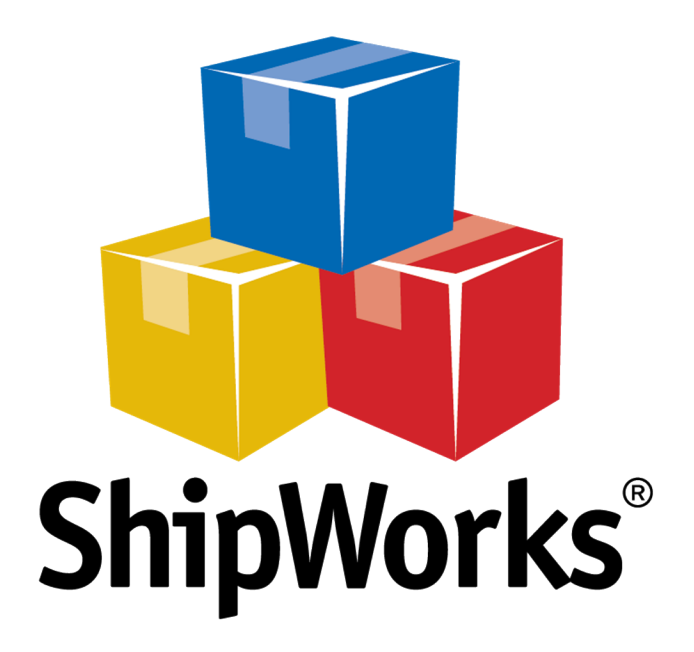

# <u>Reference Guide</u>

Adding a SearchFit Store

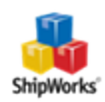

# Adding a SearchFit Store

### TABLE OF CONTENTS

Background First Things First The Process

Setting Up SearchFit

Connecting ShipWorks to SearchFit

Need More Help?

# Background

Connecting ShipWorks to your SearchFit store is easy. This article will guide you through the steps to get connected.

# **First Things First**

In order to connect ShipWorks to your SearchFit store you will first need to configure SearchFit to allow the ShipWorks application to connect. Don't worry, it is super easy and we will guide you through the steps below. You will need administrative access to your SearchFit eCommerce Platform.

# **The Process**

## **Setting Up SearchFit**

1. Log into your SearchFit admin site.

|                      |           | New Year Countdown                                                                                                    |
|----------------------|-----------|----------------------------------------------------------------------------------------------------|
|                      |           | 41 days                                                                                                    |
| FARCHFIT             |           | 8 hours                                                                                                    |
| COMMERCE PLATFORM    |           | 20108 mins                                                                                                    |
|                      |           | Remember User Name. For your convenience, we can keep your User Name                                                                                                    |
| Login SearchFit      |           | active in your browser. We will ask you only for your password after you close yo<br>browser or after a period of inactivity.                                                                        |
| User Name<br>usemame | Login     | Keep me Logged in. The checkbox applies to this computer only. For example<br>you can stay logged in on your home computer, but maintain more frequent<br>password protection on your work computer. |
| Password             | Forgotten | Forgotten Password? If you have forgotten your password just enter your Us<br>Name and click on the "Forgotten" button. We will send your login information t                                        |
| Remember User Name   |           | you by email.                                                                                                    |
|                      | t         | Your Browser. You must have your Cookies and JavaScript enabled to work                                                                                                    |
| Keep me Logged in    |           | property with the web pages.                                                                                                    |
|                      | d         | 1 What can I do to keep my information safe? It is good practice to logout a<br>close the browser when finished. This ensures the security of your system<br>information.                            |
|                      |           |                                                                                                    |

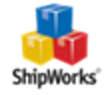

2. In the SearchFit admin panel, click the **Settings** tab.

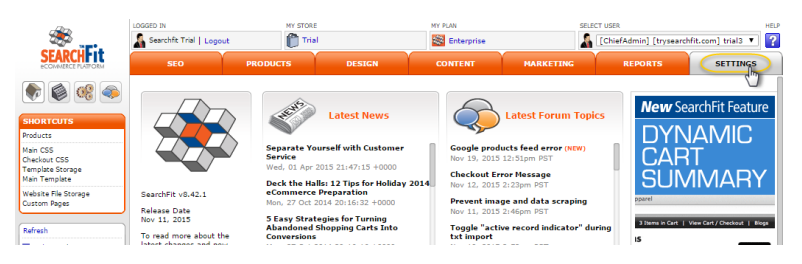

3. Scroll down to the **Order Processors** section and then click the **ShipWorks** icon.

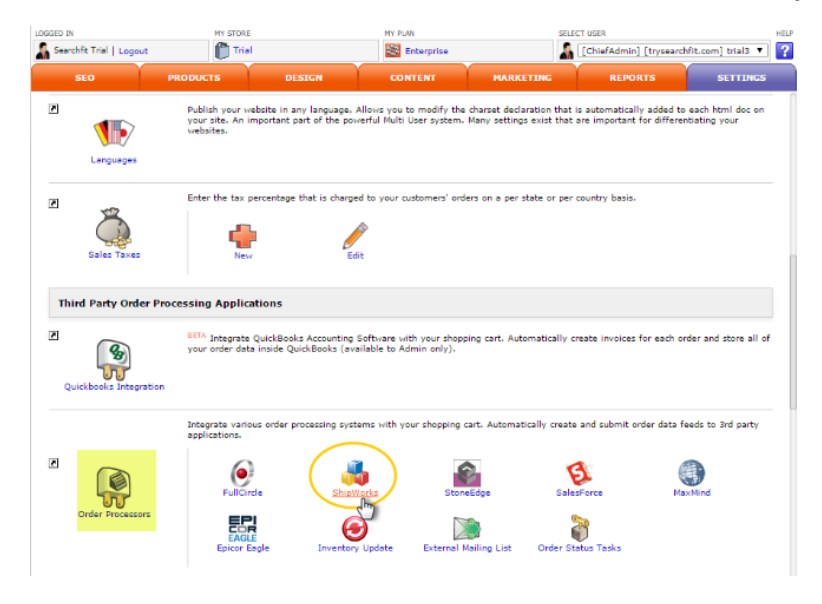

- 4. Next, you will need to configure SearchFit to connect to the correct version of ShipWorks.
  - >>> Change the "Is Enabled" dropdown to Yes.
  - >>> Change the ShipWorks Version to ShipWorks 3+

| Order Processors (User username |              |                  |                       |               |                    |         |  |
|---------------------------------|--------------|------------------|-----------------------|---------------|--------------------|---------|--|
| ullCircle                       | ShipWorks    | ShipWire         | StoneEdge             | SalesForce    | QuickBooks         | MaxMind |  |
| Axsess                          | Epicor Eagle | Update Inventory | External Mailing List | Export Orders | Order Status Tasks |         |  |
| Is Enable                       | No V         |                  |                       |               |                    |         |  |

5. Now, let's create the **Web Services Key** needed to connect to ShipWorks:

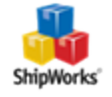

- >>> Click "Configure Per User" under SETTINGS on the left, and then select the Web Services tab.
- >>> Click the **Generate** button
- >>> Click the **Update** button.

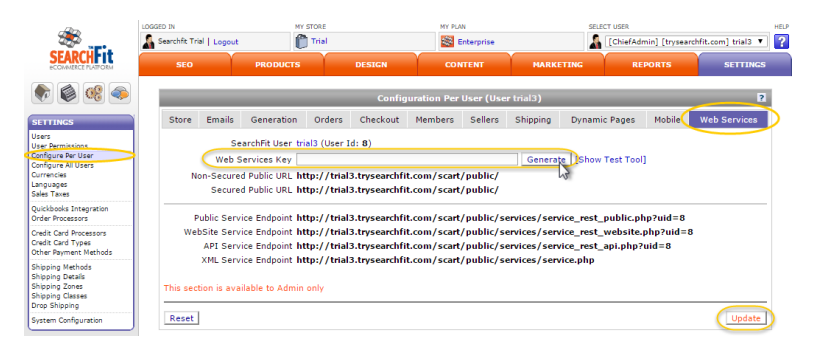

6. Go back to the main **Settings** tab, click the **Update** button. Then, copy the newly generated **Password**. You'll need to enter that into ShipWorks in just a moment.

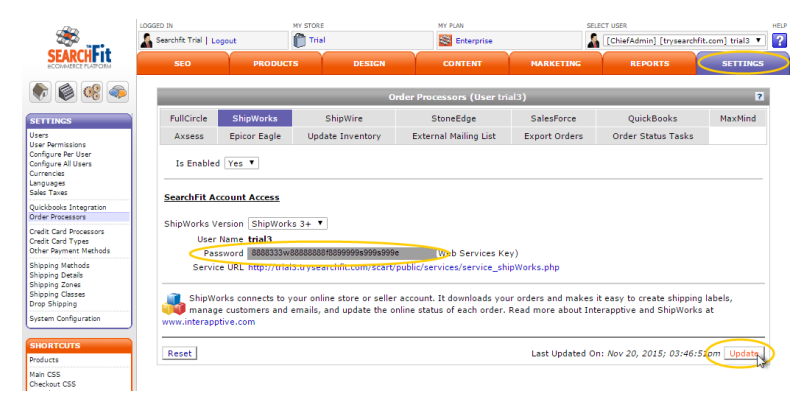

#### **Connecting ShipWorks to SearchFit**

7. If you have not done so already, launch the ShipWorks application and log into ShipWorks as an administrator. Once logged in, click on the **Manage** tab, then the **Stores** button, and then click **Add Store**.

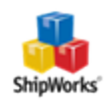

|             | ٠    | <b> 🎄</b> 🖉         | ~          |             |            |                      | Shipping Too | ols   |              |          |        |        |         |
|-------------|------|---------------------|------------|-------------|------------|----------------------|--------------|-------|--------------|----------|--------|--------|---------|
|             | Hor  | ne Outpu            | ut Ma      | anage       | View       | Help                 | Shipping     |       |              |          |        |        |         |
| Stores      | User | s Email<br>Accounts | Filters    | Templates   | Actions    | Shipping<br>Settings | Øptions      | Audit | Download Log | Configur | ation  | Backup | Restor  |
|             | -    |                     | Confi      | guration    |            |                      |              |       | History      |          |        |        | atabase |
| Orders      | 1    | Manage Store        | es         |             | 1.48       |                      |              |       |              |          |        |        | x       |
| ⊡ <u></u> A | ] (  | Store Name          |            | Store Tvr   | <b>1</b> 0 | Lact                 | beolowo      |       |              | Edit     |        |        |         |
|             | 7    | Generic f           | File Impor | t Generic - | File       | 11/28                | /2016 2:59   | PM    |              | 2        | Edit   | t      |         |
| - 5         | ?    |                     |            |             |            |                      |              |       |              | ABC      | Renar  | me     |         |
|             | 7    |                     |            |             |            |                      |              |       |              | ×        | Delet  | te     |         |
|             | ?    |                     |            |             |            |                      |              |       |              | Add      |        |        |         |
|             |      |                     |            |             |            |                      |              |       |              | 1        | Add St | ore    |         |
|             |      |                     |            |             |            |                      |              |       |              |          |        | 45     |         |
|             |      |                     |            |             |            |                      |              |       |              |          |        | Close  |         |
|             | U    |                     |            |             | _          | _                    | _            | _     |              | _        | _      |        |         |

8. From the **What platforms do you sell on?** drop-down menu, select **SearchFit**. Then, click the **Next** button.

| ShipWorks Setu<br>Online Store<br>Configure | p<br>e<br>2 ShipWorks for your online store.                                                             | × |
|---------------------------------------------|----------------------------------------------------------------------------------------------------|---|
| Ş                                           | What platform do you sell on?<br>SearchFit<br>(If you need to add more than one, it's easy to do later.) |   |
| < Back                                      | Next > Cancel                                                                                            |   |

- 9. Enter your store connection information from SearchFit:
  - >> Enter the **username** and the **password** that you generated in your SearchFit store settings (steps 5 and 6 above).
  - >>> Enter the "Service URL" as the Module URL.

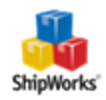

| ShipWorks Setup                             |                                                                   | × |
|---------------------------------------------|-------------------------------------------------------------------|---|
| Store Setup                                 |                                                                   |   |
| Enter the fol                               | owing information about your online store.                        |   |
| Enter the administ                          | ator username and password you use to login to your online store: |   |
| Username:                                   | yourusername                                                      |   |
| Password:                                   | •••••                                                             |   |
| Enter the URL to<br>URL, <u>click here.</u> | the ShipWorks module. For help installing or finding the module   |   |
| Module URL:                                 | http://www.lyourstorename.shipworks3.php                          | ] |
|                                             |                                                                   |   |
|                                             |                                                                   |   |
|                                             |                                                                   |   |

#### Then, click **Next**.

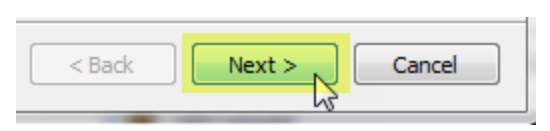

10. Enter the information requested by the Setup Wizard on the next few screens.

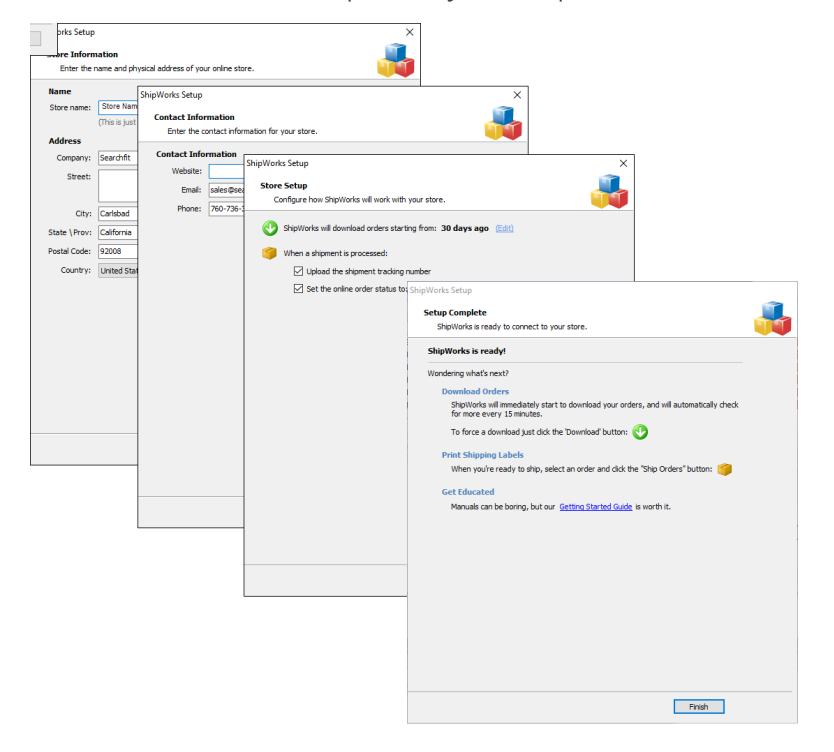

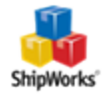

11. Click **Finish**, and you're all set! ShipWorks will automatically download your first batch of orders as specified during the setup.

#### **Still Need Help?**

Please feel free to <u>reach out to one of our awesome Customer Care representatives in St. Louis</u>. We are happy to assist you.

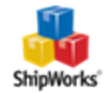